一般社団法人 日本 APN 後援会

```
サイトメンバー情報の公開・非公開設定方法について
```

サイトメンバーに登録しウェブサイトにログインすると、自分のプロフィールの公開/非公開を 設定することができます。<u>初期設定は「非公開」</u>です。

プロフィールを公開する場合は、以下の手順に沿って、各自での設定をお願いします。 なお、本後援会はメンバー同士の交流およびネットワーク作りのプラットフォームを目指して おりますので、ぜひ、プロフィールを公開し各自のネットワーク作りにお役立てください。

【プロフィールの公開の方法】

- ① ログイン
- ② 「Profile」をクリック
  - ・プロフィール入力画面になりますので、
     枠内にプロフィールを入力する。
  - ・「公開する」をクリックする。
- ③ 詳細なプロフィールの入力
  - 「プロフィールの編集」をクリックし
     項目を入力
  - ・「表示設定とプライバシー」→
     「プロフィールのプライバシー設定」→
     「<u>プロフィールを公開する」</u>をクリック
     ・ポップアップ画面が表示されるので、
  - 「公開に設定」をクリックする。

| Ny Valiet<br>Seminar About Us 過去のシンボジ My Subscriptions<br>My Orders<br>My Addresses |
|-------------------------------------------------------------------------------------|
| プロフィール ×<br>よろしくお願いします。                                                             |
|                                                                                     |
| プロフィール 参加日: 2024年3月3日                                                               |
| プロフィール<br>よろいくお願いします。                                                               |
| 表示設定とプライバシー<br>個人情報を更新します。                                                          |
| プロフィールのプライバシー設定                                                                     |
| <u> ロンイールな公開する</u> いていアンチョーンドロールな公開する (3クリック)                                       |
| プロフィールを公開に設定し<br>ますか?                                                               |
| 公開プロフィールにすると、他のサイト会員はあなたの情報<br>を閲覧し、あなたと交流できるようになります。                               |
| キャンセル 公開に設定                                                                         |

- ④ 非公開に戻す場合は、
  - ・「プロフィールのプライバシー設定」から、
     「プロフィールを非公開にする」をクリックしてください。